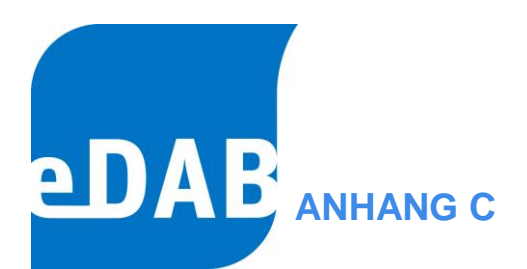

# **MPORTPROZESSOREN** der Version 2.6

| eDAB Entwicklungs- und Vertriebs GmbH | A Obere Augartenstr. 18/7/14, 1020 Wien | W www.edab.at | | E office@edab.at | T +43-1-330 01 08 | F +43-1-333 90 81 | Firmenbuch-Nr. FN 342169 s | UID ATU65633567 |

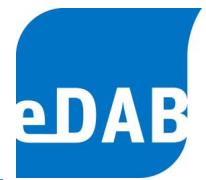

## 1. Anhang C - Einleitung

Importprozessoren sind Programmerweiterungen welche die Importschnittstelle für den Zugriff auf Betriebsdaten implementieren. Je nach Datenquelle können die Importprozessoren über unterschiedliche Einstellungen verfügen.

## 2. Import aus Excel-Datei (Direkt)

Import aus Excel-Dateien (\*.xls, \*.xlsx) ohne dass ein Treiber oder Excel benötigt wird. Ein Beispiel für die Konfiguration finden Sie im eDAB Benutzerhandbuch.

## 3. CSV-Import (Direkt)

Der neu Importprozessor 'CSV-Import (Direkt)' verhält sich analog zum 'Veraltet -CSV-Import (OLEDB)', es wird jedoch **keine** 'SCHEMA.INI' benötigt. Die spezifischen Einstellungen werden in der Konfigurations-Zeichenkette angegeben. Im Normalfall soll bei neuen Anlagen zum Import aus CSV-Dateien dieser Importprozessor zur Anwendung kommen.

### 3.1. Konfiguration 'CSV-Import (Direkt)':

In der ,Konfiguration' können folgende Einstellungen getrennt durch ";' angegeben werden.

- DELIMITER=";" → Das Trennzeichen. Um das Tabulatorzeichen als Trennzeichen einzugeben muss "DELIMITER={TAB}" oder "DELIMITER=\t" angegeben werden.
- QUOTE=\" → Anführungszeichen für Texte (hier mit vorangestelltem ,\'; damit das Anführungszeichen richtig interpretiert wird

 eDAB
 Entwicklungs und
 Vertriebs
 GmbH
 A
 Obere
 Augartenstr.
 18/7/14,
 1020
 Wien
 W
 www.edab.at
 I

 E
 office@edab.at
 T
 +43-1-330
 01
 08
 F
 +43-1-333
 90
 81
 Firmenbuch-Nr.
 FN
 342169
 s
 UID
 ATU65633567
 I

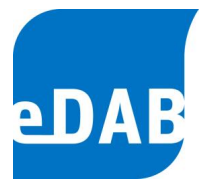

| COMMENT=#     | → Zeichen f ür Kommentarzeilen                                  |
|---------------|-----------------------------------------------------------------|
| CULTURE=de-DE | → Sprache-Region f ür die Konvertierung von Zahlen und<br>Datum |
| (leer) ·      | -> allgemein (USA)                                              |
| de-DE         | -> Deutsch (Deutschland)                                        |
| de-AT         | -> Deutsch (Österreich)                                         |
| en-US         | -> Englisch (USA)                                               |
| en-GB         | -> Englisch (Großbritannien)                                    |

Siehe auch: http://msdn.microsoft.com/de-de/goglobal/bb896001.aspx

Beispiel: DELIMITER=";";QUOTE=\";ESCAPE=\";COMMENT=#;CULTURE=de-DE

#### Seite C3

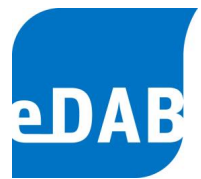

## 4. ODBC-Arbeitsblatt-Import

Import aus Datenquellen für die ODBC-Treiber verfügbar sind und bei denen die Tabellenstruktur einem Excel-Arbeitsblatt entspricht (Eine Spalte mit Datum und für jeden Parameter eine eigene Spalte).

### 4.1. Beispiel für Zugriff auf Microsoft Access Datenbank

### 4.1.1. Aufbau der Datenbank ,accessdb.mdb':

| Ablauf 🛄 Zu | ulauf  |           |         | 🗄 Ablauf 🛄 Zu | Ilauf  |             |              |
|-------------|--------|-----------|---------|---------------|--------|-------------|--------------|
| ID 👻        | Q_Ab 👻 | Temp_Ab 👻 | pH_Ab 👻 | ID 👻          | Q_Zu → | Q_h_max_Z - | Q_h_min_Zι → |
| 01.03.2011  | 1500   | 150       | 15      | 01.03.2011    | 1000   | 100         | 10           |
| 02.03.2011  | 1501   | 151       | 16      | 02.03.2011    | 1001   | 101         | 11           |
| 03.03.2011  | 1503   | 152       | 17      | 03.03.2011    | 1002   | 102         | 12           |
| 04.03.2011  | 1504   | 153       | 18      | 04.03.2011    | 1003   | 103         | 13           |

### 4.1.2. Anlegen der ODBC Datenquelle

Anlegen der Datenquelle für "msaccess.mdb" (Benutzer- oder System-DSN): Systemsteuerung->Verwaltung->Datenquellen (ODBC)

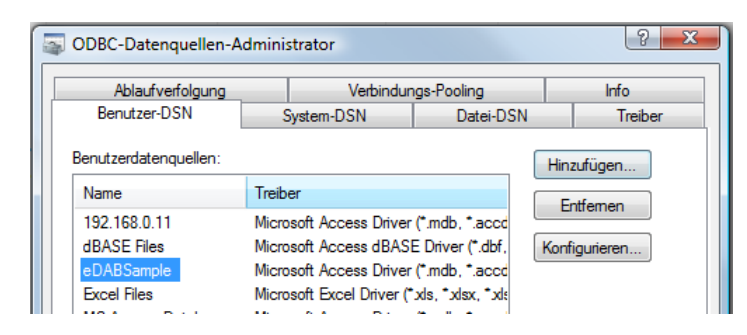

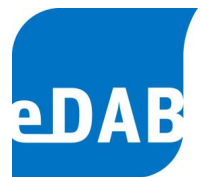

### 4.1.3. Konfiguration des Importprozessors

Anlegen einer neuen Importkonfiguration unter ,Extras->Verwaltung->Importdefinitionen...'.

| Importdefinitionen         |                                      |             |               |
|----------------------------|--------------------------------------|-------------|---------------|
| Importprozessor            | Bezeichnung                          | Anmerkungen | Konfiguration |
| Import aus Exceldatei (Dir | Import aus Excel Datei (ExcelReader) |             |               |
| Arbeitsblatt-Import (ODBC) | Arbeitsblatt-Import (ODBC)           | Impleme 🖬   |               |

Nach dem Anlegen muss Importdefinition konfiguriert werden.

|   | Arbeitsblatt | Von | Bis | Datum | Offset | 1 | K | Max. Z |
|---|--------------|-----|-----|-------|--------|---|---|--------|
| * | 7. d f       |     | 7   | CID   | 0      | 0 | 1 | 65526  |
| r | Ablauf       | Δ   | 7   | CID   | 0      | 0 | 1 | 65536  |
|   |              |     |     |       |        |   |   |        |

Die Datumsspalte ,ID' muss als ,C:ID' angegeben werden. In der Konfiguration muss die ODBC-Datenquelle ,DSN=eDABSample' angegeben werden.

| po   | rtkonfiguration      |                                        | <u>_</u> |
|------|----------------------|----------------------------------------|----------|
| Allg | gemein Spaltenzuordr | lung                                   |          |
|      | Parameter            | Spaltenreferenz (Arbeitsblatt\$Spalte) |          |
| *    |                      |                                        |          |
| Þ    | Q_Zu                 | Zulauf\$B                              | [h       |
|      | Q_Ab                 | Ablauf\$B                              |          |
|      | Temp_Ab              | Ablauf\$C                              |          |
|      | pH_Ab                | Ablauf\$D                              |          |
|      | Q_h_max_Zu           | Zulauf\$C                              |          |
|      | Q_h_min_Zu           | Zulauf\$D                              |          |

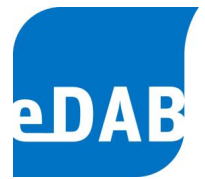

## 5. ODBC-Datenbanken-Import

Der Importprozessor "Import aus ODBC Datenquellen" kann dazu verwendet werden um mittels einem installierten ODBC Treiber Betriebsdaten in die eDAB Datenbank zu Importieren.

### 5.1. Beispiel für die Konfiguration (ACRON DB)

Dieses Beispiel beschreibt die Konfiguration für den Import der Betriebsdaten aus einer ACRON Datenbank. Es wird davon ausgegangen, dass ein eine ODBC Datenquelle mit der Bezeichnung ,**192.168.0.11**<sup>'</sup> entsprechend angelegt wurde.

Anlegen der Datenquelle (Benutzer- oder System-DSN):

Systemsteuerung->Verwaltung->Datenquellen (ODBC)

Zudem wird davon ausgegangen, dass es in der ACRON Datenbank eine Tabelle oder Ansicht mit folgendem exemplarischen Aufbau gibt:

| FastDay  |                                       |           |
|----------|---------------------------------------|-----------|
| Date     | <ul> <li>PVShortName</li> </ul>       | NumData 👻 |
| 01.03.20 | 11 GPN_A4GRK21_A4GRK21CQ001_XQ77_QSKW | 12,23     |
| 02.03.20 | 11 GPN_A4GRK21_A4GRK21CQ001_XQ77_QSKW | 14,22     |
| 03.03.20 | 11 GPN_A4GRK21_A4GRK21CQ001_XQ77_QSKW | 28        |

1. Unter ,Extras->Verwaltung->Importdefinitionen...' eine neue Importdefinition mit dem Importprozessor ,Import aus ODBC Datenquellen' anlegen und als Bezeichnung ,Import aus ACRON Datenbank' eingeben.

| Importprozessor               | Bezeichnung                    | Anmerkung | gen | Konfiguration |
|-------------------------------|--------------------------------|-----------|-----|---------------|
| mport aus Exceldatei (Direkt) | Excel Import RB13              |           | ••• |               |
| Arbeitsblatt-Import (ODBC)    | Test ODBC Import aus Access DB | Impleme   |     |               |
| mport aus ODBC Datenquellen   | ODBC Import aus RDBMS          | Impleme   |     |               |
| mport aus ODBC Datenquellen   | Import aus Access-DB           | Impleme   | ••• |               |
| moort aus ODBC Datenquellen   | Import aus ACRON Datenbank     | Impleme   |     |               |

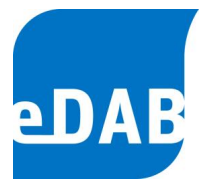

2. Über die Schaltfläche ,...' in der Spalte Konfiguration den Konfigurationsdialog öffnen und die entsprechenden Werte eingeben.

| Importkonfiguration                                                          |                        | ×          |  |  |  |
|------------------------------------------------------------------------------|------------------------|------------|--|--|--|
| Allgemein Spaltenzuordnung Sql V                                             | /orlage (SELECT)       |            |  |  |  |
| Quelltabelle:                                                                | FastDay                |            |  |  |  |
| Spalte mit Parameterkennzeichen:                                             | PVShortName            |            |  |  |  |
| Datumspalte / Offset:                                                        | Date                   | / 0 🌲      |  |  |  |
| Spalte mit munerischen Werten:                                               | NumData                | ]          |  |  |  |
| Spalte mit Textwerten:                                                       |                        |            |  |  |  |
| Datumsformat:                                                                | {{d '{0:yyyy-MM-dd}'}} |            |  |  |  |
| Verbindungszeichenkette:<br>DSN=192.168.0.11.UID=ADMINISTRATOR:PWD=:         |                        |            |  |  |  |
| DSN=192.168.0.11;UID=ADMINISTRATOR;PWD=;           Standardeinstellungen<br> |                        |            |  |  |  |
|                                                                              |                        | <u>о</u> к |  |  |  |

| Feld                  | Beschreibung                                                                                                    | Platzhalter   |
|-----------------------|----------------------------------------------------------------------------------------------------|---------------|
| Quelitabelle          | Tabelle oder Ansicht aus der die Werte gelesen werden.                                                                                                    | {TableOrView} |
| Spalte mit            | Spalte in der Tabelle die das                                                                                                    | {ParamKeyCol} |
| Parameterkennzeichen  | Parameterkenn-zeichen enthält.                                                                                                    |               |
| Datumsspalte          | Spalte in der Tabelle die das Datum<br>enthält                                                                                                    | {DateCol}     |
| Offset                | Offset in Tagen der zu dem Datum addiert<br>wird. Wenn z.B. die aggregierten Daten<br>des Vortags mit dem aktuellen Datum<br>gespeichert werden, dann muss ein Offset<br>von -1 angegeben werden. | {DateOffset}  |
| Spalte mit            | Spalte in der Tabelle welche die                                                                                                    | {ValueCol}    |
| numerischen Werten    | numerischen Werte enthält.                                                                                                    |               |
| Spalte mit Textwerten | Spalte in der Tabelle welche die Textwerte<br>enthält fall auch Texte (Handeingaben)<br>importiert werden sollen.                                                                                 | {ValueCol}    |
| Datumsformat          | Formatstring (C#) für Datumsangeben in                                                                                                    | Formatierung  |
|                       | einem SQL Befehl. Die                                                                                                    | von           |
|                       | Standardeinstellung entspricht dem ODBC                                                                                                    |               |

 eDAB
 Entwicklungs und
 Vertriebs
 GmbH
 A
 Obere
 Augartenstr.
 18/7/14,
 1020
 Wien
 W
 www.edab.at
 I

 E
 office@edab.at
 T
 +43-1-330
 01
 08
 F
 +43-1-333
 90
 81
 Firmenbuch-Nr.
 FN
 342169
 s
 UID
 ATU65633567
 I

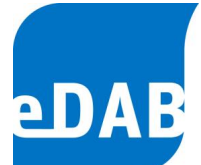

|                 | Standard                                 | {FirstDay} |
|-----------------|------------------------------------------|------------|
|                 |                                          | {LastDay}  |
| Verbindungs-    | Verbindungszeichenkette mit Angebe der   |            |
| zeichenkette    | Datenquelle                              |            |
| Detaillierte    | Kann ausgewählt werden um die            |            |
| Protokollierung | generierten SQL Statements anzuzeigen.   |            |
|                 | Sollte im Betrieb nicht ausgewählt sein! |            |

| Allgem<br>Pa<br>* | ein Spaltenzuo<br>irameter (Ziel)<br>Zu | rdnung Sql<br>D.<br>Gl | /orlage (SELECT)  <br>itenquelle (ParamKey;)<br>?N_A4GRK21_A4GRK21CQ001_XQ77_ | QSKW |            |
|-------------------|-----------------------------------------|------------------------|-------------------------------------------------------------------------------|------|------------|
| Pa<br>★<br>▶ Q_   | zu                                      | Gi                     | itenquelle (ParamKey;)<br>?N_A4GRK21_A4GRK21CQ001_XQ77_                       | QSKW |            |
| * Q_              | Zu                                      | G                      | N_A4GRK21_A4GRK21CQ001_XQ77_                                                  | QSKW |            |
| ▶ Q_              | Zu                                      | G                      | N_A4GRK21_A4GRK21CQ001_XQ77_                                                  | QSKW |            |
|                   |                                         |                        |                                                                               |      |            |
|                   |                                         |                        |                                                                               |      |            |
|                   |                                         |                        |                                                                               |      |            |
|                   |                                         |                        |                                                                               |      |            |
|                   |                                         |                        |                                                                               |      |            |
|                   |                                         |                        |                                                                               |      |            |
|                   |                                         |                        |                                                                               |      |            |
|                   |                                         |                        |                                                                               |      | <u>o</u> ĸ |

Zuordnung von Kennzeichen in der eDAB Datenbank zu Bezeichnungen in der Datenquelle.

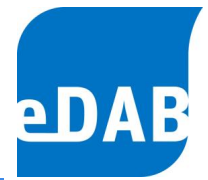

| Spalte              | Beschreibung                                                                                                    |
|---------------------|----------------------------------------------------------------------------------------------------|
| Parameter<br>(Ziel) | Parameterkennzeichen in der eDAB Datenbank                                                                                                    |
| Datenquelle         | Hier wird das Kennzeichen des Parameters in der Datenquelle                                                                                                    |
| (ParamKey,.)        | angegeben. Für jeden Parameter können weitere Variablen mit<br>durch ";" getrennt eingegeben werden. Nicht angegebene<br>Parameter werden durch die Allgemeinen Angeben ersetz;<br>{ParamKey};{TableName};{ParamKeyCol};{DateCol};{ValueCol}; |
|                     | {DateFormat};{DateOffset}                                                                                                    |

Beispiel (Wert mit 0,1 multiplizieren):

GPN\_A4GRK21;;;; PVShortName\*0.1

| Importkonfiguration                                                                                                    | X          | J |
|----------------------------------------------------------------------------------------------------|------------|---|
| Allgemein Spaltenzuordnung Sql Vorlage (SELECT)                                                                                                    |            |   |
| SELECT {DateCol}, {ValueCol} FROM {TableOrView}<br>WHERE {ParamKeyCol} = '{ParamKey})<br>AND {(DateCol} >= {FirstDay})<br>AND {{DateCol} <= {LastDay}} | *          |   |
|                                                                                                    | -          |   |
|                                                                                                    | <u>O</u> K |   |

Für jede Zeile in der Spaltenzuordnung wird ein SQL Befehl generiert. Die Platzhalter in der Vorlage werden durch die aktuellen Werte der ersetzt (Allgemein bzw. Parameterspezifisch).

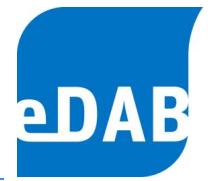

## 6. Veraltet – Excel-Import (OLEDB)

Im Normalfall sollte für den Import aus Excel-Dateien der Importprozessor ,Import aus Exceldatei (Direkt)' verwendet werden. Für Spezialfälle, kann aber auch OLEDB für den Zugriff verwendet werden.

### 6.1. Konfiguration des Importprozessors

Je nach verwendetem OLEDB-Provider muss eine der folgenden Konfiguration angegeben werden:

- Provider=Microsoft.Jet.OLEDB.4.0;Extended Properties="Excel 8.0;HDR=NO; IMEX=1"
- Provider=Microsoft.ACE.OLEDB.12.0;Extended Properties="Excel 8.0; HDR=NO; IMEX=1"
- Provider=Microsoft.ACE.OLEDB.14.0;Extended Properties="Excel 12.0; HDR=NO; IMEX=1"

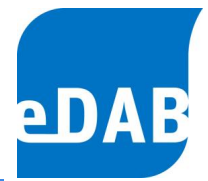

## 7. Veraltet – CSV-Import (OLEDB)

Im Normalfall sollte für den Import aus Text-Dateien der Importprozessor ,CSV-Import (Direkt)' verwendet werden. Für Spezialfälle, kann aber auch OLEDB für den Zugriff verwendet werden.

Je nach verwendetem OLEDB-Provider muss eine der folgenden Konfiguration angegeben werden:

- Provider=Microsoft.Jet.OLEDB.4.0;Extended Properties="text" <u>ACHTUNG</u>: Funktioniert bei 64 Bit Systemen nur wenn eDAB als 32 Bit Anwendung ausgeführt wird (eDAB32.exe).
- Provider=Microsoft.ACE.OLEDB.12.0;Extended Properties="text"
- Provider=Microsoft.ACE.OLEDB.14.0;Extended Properties="text"

### ANMERKUNGEN:

Als Tabellen bzw. Arbeitsblattname muss der Dateiname verwendet werden. Zudem ist im gleichen Verzeichnis aus dem die Datei gelesen wird eine ,**Schema.ini**<sup>'</sup> Datei erforderlich.

Weitere Infos: <u>http://msdn.microsoft.com/en-us/library/ms709353(VS.85).aspx</u> http://msdn.microsoft.com/en-us/library/ms974559.aspx

Wenn eine andere Dateierweiterung als (txt, csv, tab, asc) verwendet wird dann kann es zu einer Fehlermeldung kommen. In diesem Fall muss der folgende Eintrag in der Registrierdatenbank geändert werden (z.B. bei der Verwendung von \*.dat Dateien).

```
HKEY_LOCAL_MACHINE\SOFTWARE\Microsoft\Jet\4.0\Engines\Text\
bzw. bei 64 Bit Systemen
HKEY_LOCAL_MACHINE\SOFTWARE\Wow6432Node\Microsoft\Jet\4.0\Engines\Text\
```

DisabledExtensions: !txt,csv,tab,asc,tmp,htm,html,dat Extensions: txt,csv,tab,asc,dat

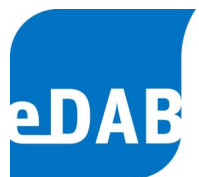

### Konfigurationsbeispiel

Beispieldatei ,ARA\_Daten.csv':

| E | 📑 Sche | ma.ini 😑 | DIGILO | DG.DAT  |            |       |     |     |       |      |      |     |     |       |      |
|---|--------|----------|--------|---------|------------|-------|-----|-----|-------|------|------|-----|-----|-------|------|
| Γ | 1      | Protoko  | 11-D   | atum Ta | ageszulauf | menge | 2   | Tag | esabi | lauf | meng | e   | Tag | eszul | lauf |
| L | 2      | m3       | mЗ     | m3/h    | m3/h       | øC    | øC  | øC  | øC    | øC   | pН   | pН  | pН  | pН    | pН   |
| L | 3      | 2009/12  | /06    | 6377    | 6972       | 369   | 153 | 10, | 3     | 10,  | 3    | -0, | 8   | 4,3   | 1,9  |
| L | 4      | 2009/12  | /07    | 7175    | 7690       | 444   | 172 | 10, | 3     | 10,  | 4    | 3,2 | 7,4 | 5,1   | 7,9  |
|   | 5      | 2009/12  | /08    | 12066   | 12379      | 130   | 5   | 153 | 9,2   | 10,  | 3    | 3,4 | 7,0 | 5,0   | 8,0  |

### Die ,Schema.ini' Datei:

| 😑 Schema.ini 📔 DIGILOG.DAT  |                     |  |  |  |  |  |  |  |
|-----------------------------|---------------------|--|--|--|--|--|--|--|
| 1 [DIGILOG.DAT]             |                     |  |  |  |  |  |  |  |
| 2                           | Format=TabDelimited |  |  |  |  |  |  |  |
| 3                           | ColNameHeader=False |  |  |  |  |  |  |  |
| 4 DateTimeFormat=yyyy/mm/dd |                     |  |  |  |  |  |  |  |
| 5                           | DecimalSymbol=,     |  |  |  |  |  |  |  |
| 6                           | Col1=Col1 DateTime  |  |  |  |  |  |  |  |
| 7                           | Col2=Col2 Float     |  |  |  |  |  |  |  |
| 8                           | Col3=Col3 Float     |  |  |  |  |  |  |  |

Eine Datei entspricht einem Arbeitsblatt:

| mport                                                       | tkonfiguration           |              |        |           |    |   |    | <u></u>    |  |
|-------------------------------------------------------------|--------------------------|--------------|--------|-----------|----|---|----|------------|--|
| Allgemein Spaltenzuordnung                                  |                          |              |        |           |    |   |    |            |  |
| Ta                                                          | bellen bzw. Anbeitblätte | r der Dateng | uelle: |           |    |   |    |            |  |
|                                                             | Arbeitsblatt             | Von          | Bis    | Bis Datum |    | 1 | K  | Max. Z     |  |
| *                                                           |                          |              |        |           |    |   |    |            |  |
|                                                             | DIGILOG.DAT              | Α            | BJ     | A         | -1 | 3 | -1 | -1         |  |
| Kor                                                         | nfiguration:             |              |        | . 16      |    |   |    |            |  |
| Provider=Microsoft.Jet.OLEDB.4.0;Extended Properties="text" |                          |              |        |           |    |   |    |            |  |
| Standardeinstellungen                                       |                          |              |        |           |    |   |    |            |  |
|                                                             |                          |              |        |           |    |   |    | <u>0</u> K |  |

In der Spaltenreferenz wird als Arbeitsblatt der Dateinamen verwendet:

| I | mpo  | rtkonfiguration         |                                        | × |
|---|------|-------------------------|----------------------------------------|---|
|   | Allg | gemein Spaltenzuordnung |                                        |   |
|   |      | Parameter               | Spaltenreferenz (Arbeitsblatt\$Spalte) |   |
|   | *    | Q_Zu                    | DIGILOG.DAT\$B                         |   |